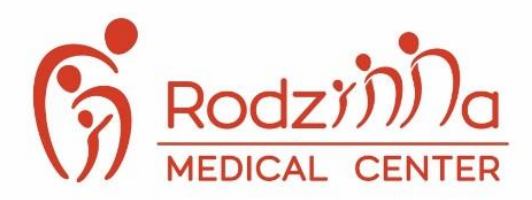

**Rodzinna Medical Center** 

ul. Dereniowa 9, 02-776 Warszawa

- +48 22 382 70 14 +48 664 370 314
- @ rejestracja@rodzinnamedicalcenter.pl
- rodzinnamedicalcenter.pl

# Jak złożyć E-deklarację do POZ Rodzinna Medical Center ?

## <u>KROK 1</u>

Wchodzimy na stronę https://pacjent.gov.pl/

## <u>KROK 2</u>

W prawym górnym rogu klikamy "Zaloguj się" i logujemy się do systemu.

Jeśli nie mamy konta sprawdzamy jak je założyć : klikamy w ten link > <u>'' Zakładanie Internetowego Konta Pacjenta (IKP) ''</u>

## KROK 3

Z paska zakładek wybieramy " Moje konto "

Na dole strony znajdujemy - "Twoja Podstawowa Opieka Zdrowotna (POZ)"

Klikamy *"Wypełnij deklarację"* Zaczynamy od wyboru lekarza POZ – w polu *"Lekarz"* 

Zostajemy przeniesieni do nowej strony : "Złóż nową deklarację POZ "

**Ważne!** Pamiętamy aby wybrać lekarza, pielęgniarkę środowiskową oraz w przypadku kobiet położną - Musimy wypełnić 3 osobne deklaracje.

## KROK 4

Sprawdzamy i uzupełniamy swoje dane (imię i nazwisko, PESEL, adres, numer telefonu)

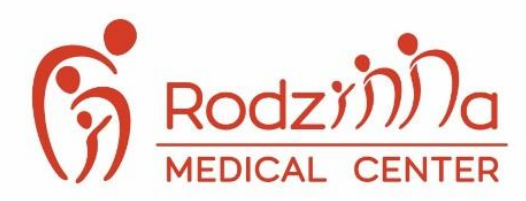

**Rodzinna Medical Center** 

- ul. Dereniowa 9, 02-776 Warszawa
- +48 22 382 70 14 +48 664 370 314
- @ rejestracja@rodzinnamedicalcenter.pl
- rodzinnamedicalcenter.pl

#### <u>KROK 5</u>

#### Wybieramy placówkę wpisując:

- Województwo: MAZOWIECKIE
- Miejscowość: WARSZAWA MIASTO GM., WARSZAWA
- Ulica: Dereniowa
- Placówka: HAUS SP O.O. (NZOZ MEDIC HAUS) DERENIOWA 9

#### KROK 6

Wybieramy "Lekarza " z listy rozwijanej

#### <u>KROK 7</u>

Po wypełnieniu wszystkich pól, klikamy po prawej stronie *"Podpisz e-deklaracje "* 

Deklaracja zostanie podpisana za pomocą Profilu Zaufanego lub podpisu kwalifikowanego.

Informacja o Twojej decyzji zostanie przekazana do przychodni.

W pilnych przypadkach : należy wydrukować swoją deklarację i zgłosić się z nią do przychodni lub odwiedzić przychodnię i wypisać ją na miejscu.

Więcej na temat Internetowego Konta Pacjenta znajdą Państwo klikając w link : https://pacjent.gov.pl/internetowe-konto-pacjenta/pytania-i-odpowiedzi#wybor